## 天主教博智小學

# eClass Parent App 手機應用程式 家長使用指引

### A. eClass Parent App 介紹

eClass Parent App 手機應用程式支援 iOS 及 Android 系統。該應用程式讓家長能全方位了解子女在校情況,同時第一時間知道學校最新消息。

#### B. 下載 eClass Parent App

家長可從以下途徑下載 eClass Parent App:

 使用智能手機直接從 App Store 或 Play Store 搜尋及下載 eClass 應用程式 (綠色)

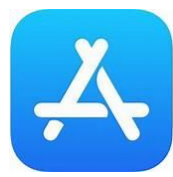

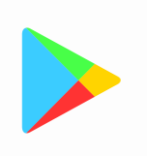

App Store iOS 系統 Play Store Android 系統

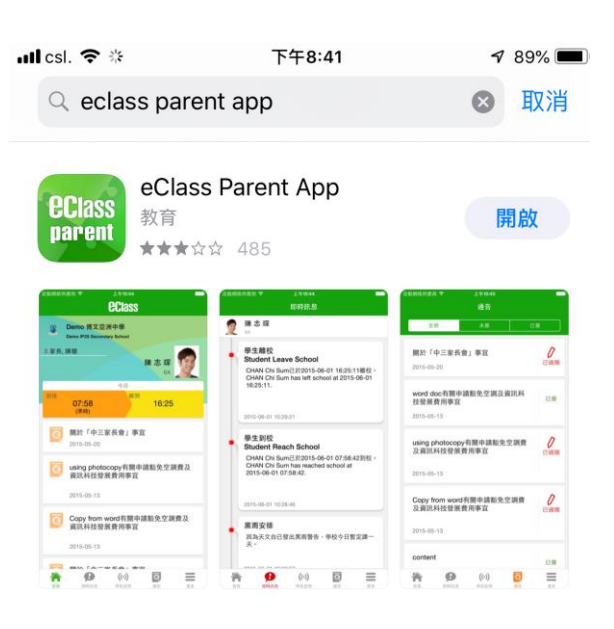

C. 登記及使用 eClass Parent App

## 首次登記

- 開啓程式後,請按下列程序進行:
- 搜尋學校 天主教博智小學 / Price Memorial Catholic Primary School
- 2. 輸入預設的 eClass 家長登入名稱
- 3. 輸入預設的密碼,然後按『登入』
- (參考學生手冊內有關密碼貼紙)

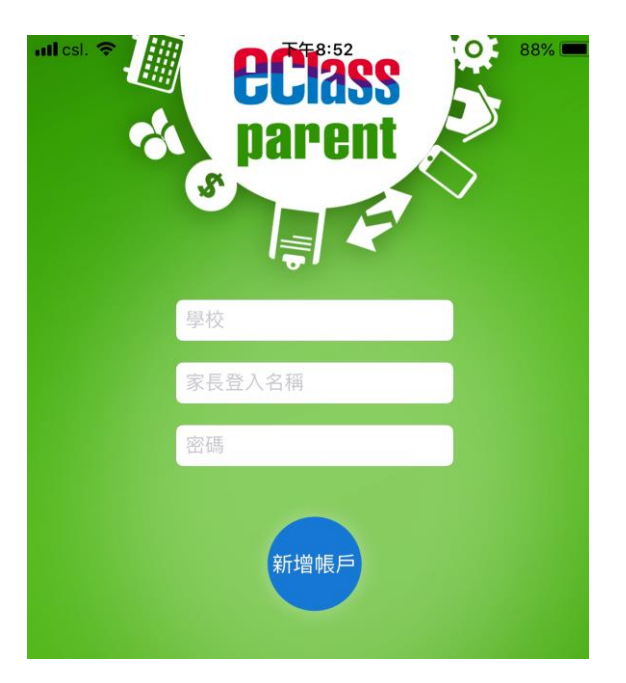

(以 iPhone 介面為例, Android 系統手機介面相若。)

## 4. 強烈建議 家長定期更改密碼

更改密碼的方法:按學校名字向左移,會出現登出/更改密碼/刪除的按鈕。

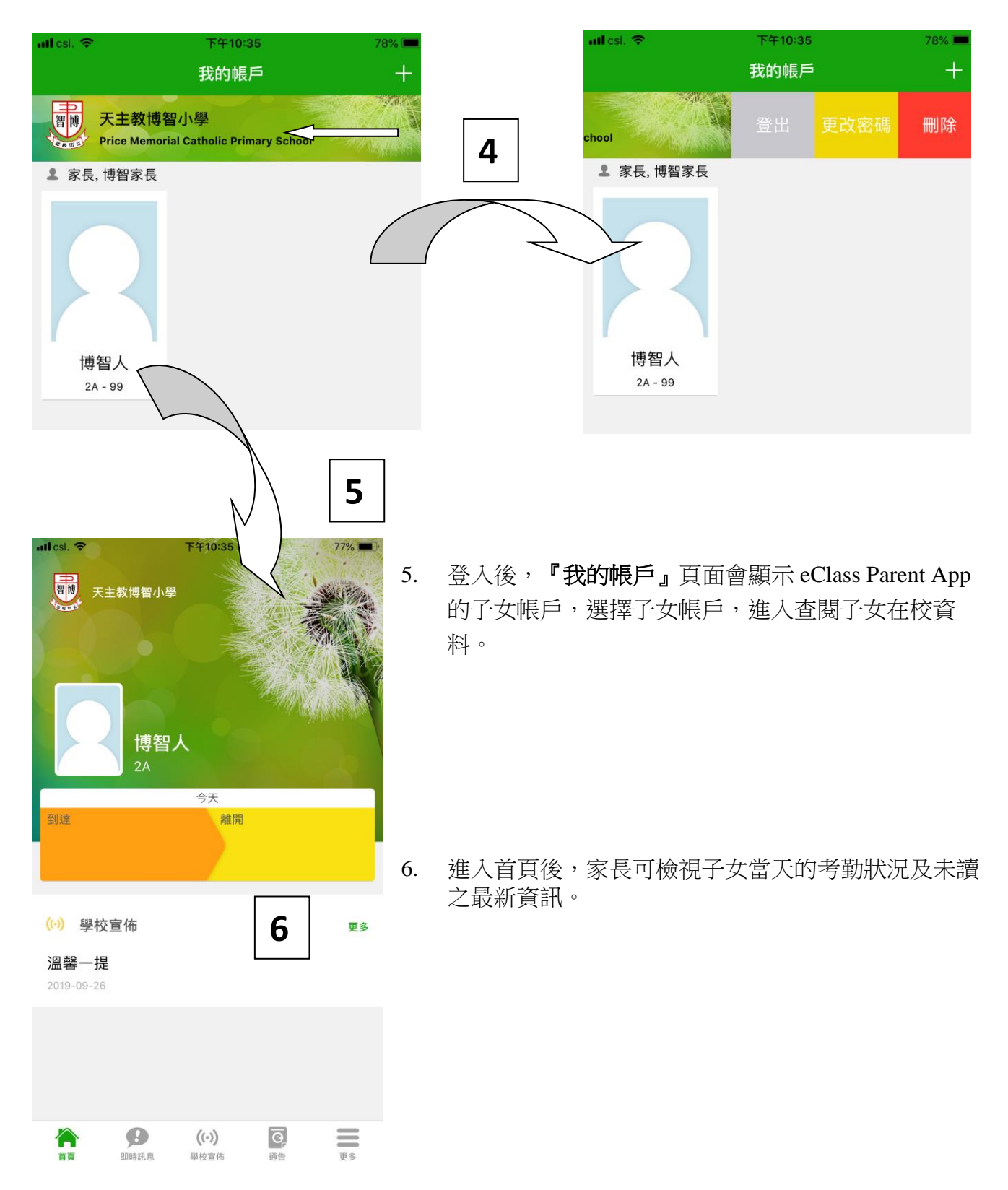

### D. eClass Parent App 功能介紹

### 即時訊息

- 按
  建入頁面,查閱學校即時訊息及學
  生之考勤紀錄。
- 未閱讀訊息會顯示為紅色。
- 已閱讀訊息會顯示為緣色。

## 學校宣佈

- 按<sup>(●)</sup>進入頁面,查閱詳盡內文。
- 進入內文後,附件的相片或圖像會即時顯示,或可按附件的超連結,進行下載。

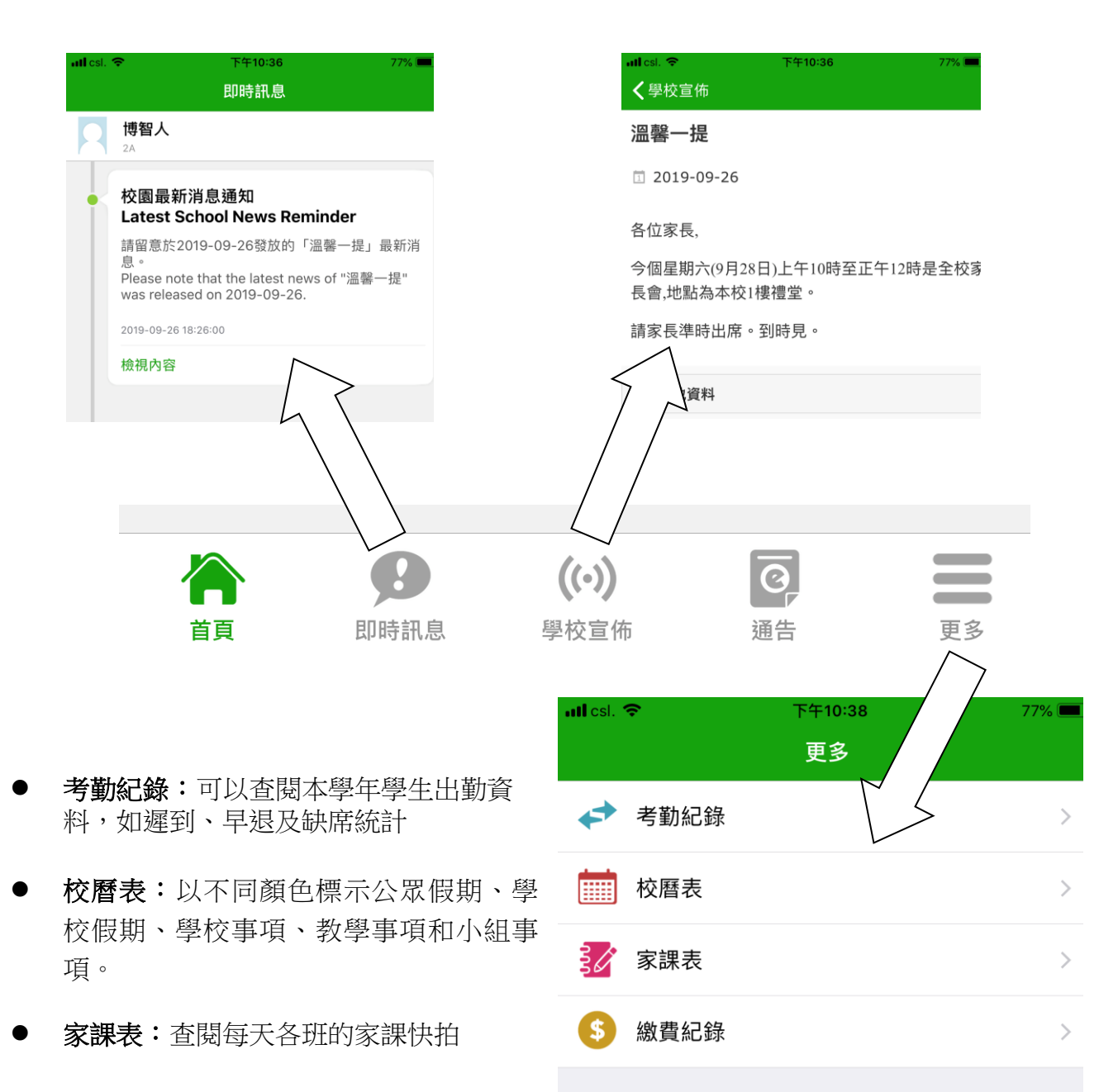

家長如有任何關於 eClass Parent App 的查詢,歡迎聯絡劉文康老師。

(PMCPS 2709201)